## Colorado TRAIN Account

Do not create a new account if you think you may have a previous account. You may check first by entering your email address(s) here: Forgot Login Name or Password TRAIN Support or 303-692-2763 if you don't have access to your previous email.

## Go to: https://www.train.org/colorado/

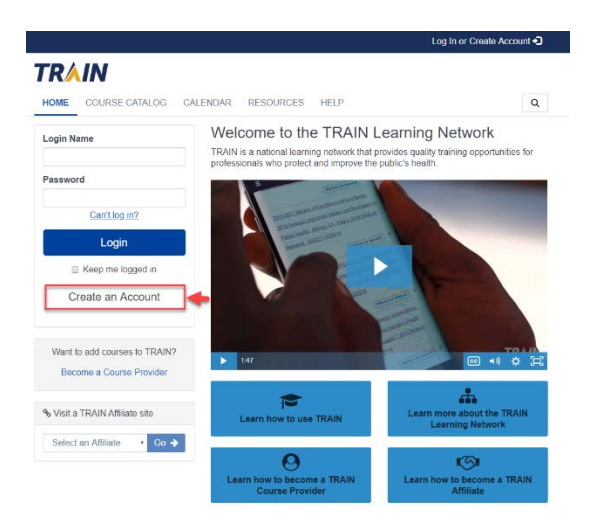

Select Create an Account

Create a Login Name, Password and add your Email address, Name, Time Zone and Zip. Agree to all TRAIN Policies and select Create Account.

If it tells you that you are being redirected, select GO

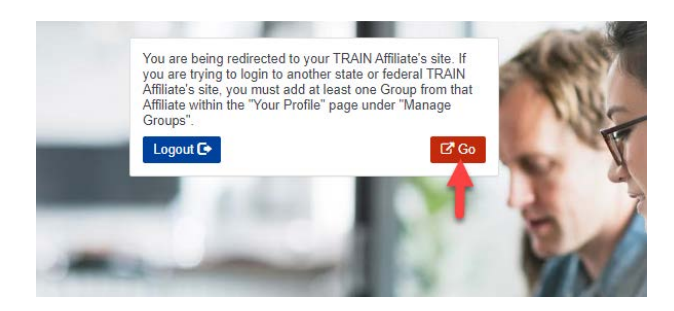

| Create Account                                                                                                 |      |      |
|----------------------------------------------------------------------------------------------------|------|------|
| Create Login Name                                                                                              |      |      |
| useraccount1234                                                                                                | -1   | 42   |
|                                                                                                    |      | 1    |
| Create a Password                                                                                              |      |      |
|                                                                                                    |      |      |
| Confirm Password                                                                                               |      | 51   |
|                                                                                                    | 18   |      |
|                                                                                                    |      | I    |
| Your Email Address                                                                                             | - 10 |      |
| cdphe.co train@state.co.us                                                                                     |      |      |
| Please enter your work email address. If you do not hav<br>one, enter your school or personal email.           | /e   | 2    |
| First Name                                                                                                    |      | 14.5 |
| Kristen                                                                                                    |      |      |
| Last Name                                                                                                    |      |      |
| Campos                                                                                                    |      |      |
| Time Zone                                                                                                    |      |      |
| (GMT-07:00) Mountain Time (US & Canada)                                                                        |      |      |
| Zin/Postal Code                                                                                                |      |      |
| 80246                                                                                                    |      |      |
| Please enter your work Zip/Postal Code. If you do not h<br>one, enter your school or personal Zip/Postal Code. | ave  |      |
| I agree to all TRAIN policies                                                                                  |      |      |
| Create Account                                                                                                 |      |      |
|                                                                                                    |      |      |
| Have an account?                                                                                               |      |      |
| Log In                                                                                                    |      |      |

1. Go to the top right corner and select your name and then **Your Profile** 

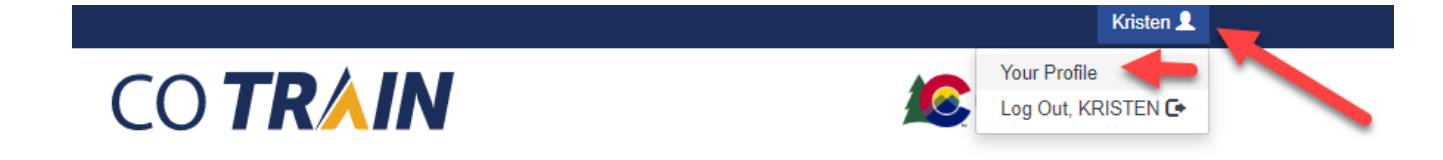

2. Anything with a RED exclamation mark after needs to be filled out

| Close                                                                         | Save                                                                                                    |
|-------------------------------------------------------------------------------|----------------------------------------------------------------------------------------------------|
| Your Profile Is                                                               | incomplete                                                                                                    |
| Your profile contains all your<br>required settings some site t<br>ncomplete. | system settings and attributes. Please note that some fields are required, until you complete all<br>unctionality may be limited. For your convenience each section in the profile will indicate if it is |
| Manage Groups  🤨                                                              | 🔞 🧕 Manage Groups                                                                                                    |
| Account                                                                       | Join By Group Search                                                                                                    |
| Contact 🔋                                                                     | Colorado 🗶 🖊                                                                                                    |
| Address ()                                                                    | Ste Join Another Group                                                                                                    |
| Organization                                                                  | Group refinement is required. Please edit your current group assignment                                                                                                    |
| Professional Role                                                             | Join By Group Code                                                                                                    |
| Work Settings                                                                 | Group Code Join                                                                                                    |
| Demographic<br>Information                                                    |                                                                                                    |
| FEMA Student ID<br>Number                                                     |                                                                                                    |
| Professional<br>License                                                       |                                                                                                    |

- 3. Manage Groups: Select the Blue EDIT Button
  - a. You can select No Discipline or Select a Discipline to narrow down job field
  - b. You will have to select Confirm these Selections twice

| < Back                                                                               |
|--------------------------------------------------------------------------------------|
| Edit Group                                                                           |
| Location / Colorado / No Discipline                                                  |
| (Click any level to return to it)                                                    |
| Please review the group selections above for accuracy and make changes as necessary. |
| A Confirm these collections                                                          |

- 4. Organization: You may enter N/A in any field that is not relevant to you.
- 5. Professional Role / Work Settings: Select settings that fit you best, you can always select OTHER
- 6. Make sure to SAVE your settings in the top right corner.